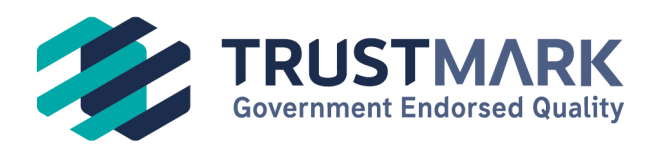

TrustMark (2005) Limited The Square, Basing View Basingstoke, RG21 4EB ∂333 555 1234
 ➢ info@trustmark.org.uk
 ∰ trustmark.org.uk

## **Quality Assurance Retrofit Portal Audit and Remediation**

Log on to your Retrofit Portal.

Open your dashboard.

🙆 Dashboard

Dashboard

Go into your remediation panel.

 Remediation

 See projects and lodgements currently under remediation.

 remediations to review.

 Cat1
 Major

 Minor

 Non-Compliance (Major)

You will be able to see all projects that require your attention.

Click within your project number shown in the remediation panel.

You will be presented with the following screen:

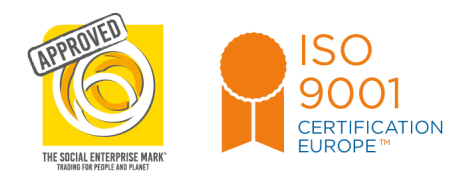

TrustMark Limited is a company limited by guarantee and operating under licence from the Department for Business & Trade. Registered in England and Wales No: 5480144 VAT Registration No: GB 876 4535 83

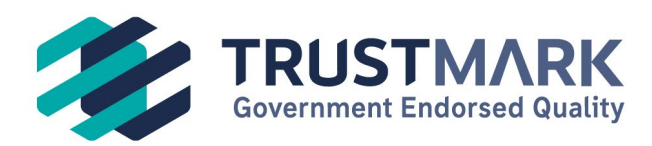

| ② Dashboard                                                                                                    | ECO4 Project PAS2035 [2019] Complete                      |                                                                                                    |  |  |  |
|----------------------------------------------------------------------------------------------------|-----------------------------------------------------------|----------------------------------------------------------------------------------------------------|--|--|--|
| E Assessments                                                                                                    | Project → Remediation                                     |                                                                                                    |  |  |  |
| <ul> <li>▲ Projects</li> <li>▲ Lodgements</li> <li>⊕ Responses</li> <li>⊕ Exports</li> <li>② Compliance</li> <li>➡ Finance</li> <li>~ Ofgem</li> </ul> | Remediation                                               | Status Needs Evidence Desktop Audit Status Needs Evidence Raised on Friday 9th February 2024 6 days remaining before escalation Extend Deadline Escalate Now                           |  |  |  |
|                                                                                                    | Non-Compliance                                            | Current Non-Compliance Severity Non-Compliance (Major) Highest Non-Compliance Severity Non-Compliance (Major) Non-Compliance Reasons First time central heating (PICH) (Meds Evidence) |  |  |  |
| ٩                                                                                                    | Evidence<br>Requires Review (0) Accepted (0) Rejected (0) | Add Evidence                                                                                                    |  |  |  |
| া Account<br>→ Logout                                                                                                    | Automated Emails                                          | Type Recipient Recipient Sent                                                                                                    |  |  |  |

You will need to add all evidence which has been flagged by the Quality Assurance auditor within the non-compliance reasons.

| Evidence<br>Requires Review (0) Accepted (0) Rejected (0) | Add Evidence |
|-----------------------------------------------------------|--------------|
| Click on add evidence                                     |              |
|                                                           |              |

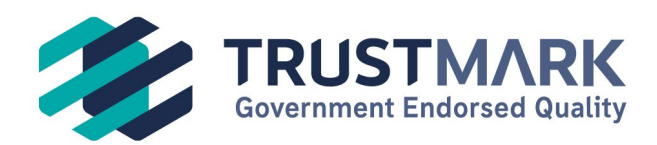

| Add Evidence                                                                                                    | ×   |
|----------------------------------------------------------------------------------------------------|-----|
| Evidence Document*                                                                                                    |     |
| Drag and drop a file here, or click to select a file                                                                              |     |
| Associated with*                                                                                                    |     |
| 1 option available                                                                                                    | ~   |
| Associate this evidence with one or more non-compliance<br>reasons. An upload cannot cross multiple installing business<br>TMLNs. |     |
| Note                                                                                                    |     |
|                                                                                                    |     |
|                                                                                                    |     |
|                                                                                                    |     |
|                                                                                                    |     |
| Close Save chan                                                                                                    | ges |
|                                                                                                    |     |

Click on the drop down, this will list all non-compliances to remediate

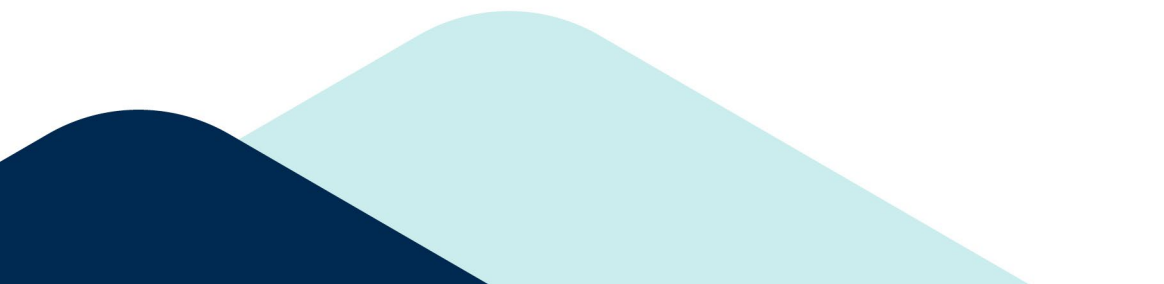

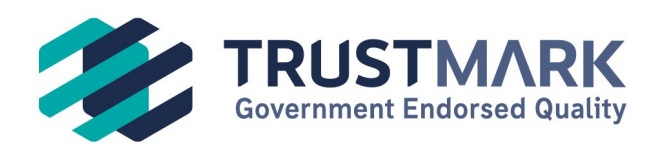

|                 | Add Evidence                                                                       | $\times$ |                                                                            |
|-----------------|------------------------------------------------------------------------------------|----------|----------------------------------------------------------------------------|
|                 | Evidence Document*                                                                 |          | int_test_proj_02/08<br>2 Main Stree                                        |
| efore           | Drag and drop a file here, or click to select a file                               |          |                                                                            |
| Es              | Associated with*                                                                   |          |                                                                            |
|                 | 1 option available                                                                 | ~        |                                                                            |
| lianc<br>:e (M  | 1 option available<br>Desktop<br>1624715 - First time central heating (FTCH) (Non- | Comp     | liant - Guarantee does not show the correct cover period for the measure.) |
| lianc<br>:e (M  | Note                                                                               |          |                                                                            |
| easor<br>Il hea |                                                                                    | 11       |                                                                            |
| - 602           | Close Save chang                                                                   | jes      |                                                                            |
|                 |                                                                                    |          |                                                                            |

Select the option you are uploading evidence for, you can also add an optional comment for the auditor.

Click to add and upload or drag the relevant information into the evidence document section.

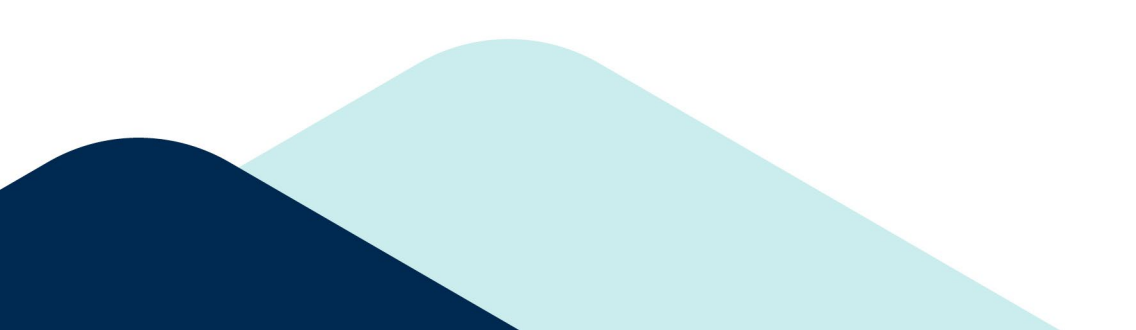

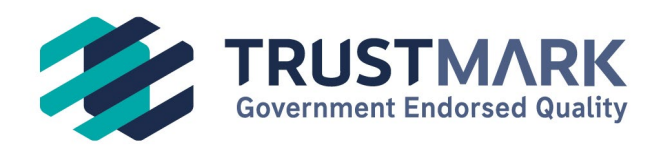

| Add Evidence                                                                                                    |               | $\times$ |  |  |
|----------------------------------------------------------------------------------------------------|---------------|----------|--|--|
| Evidence Document*                                                                                                    |               |          |  |  |
| Compliant IBG.docx                                                                                                    | 4             | ×        |  |  |
| Associated with*                                                                                                    |               |          |  |  |
| 0 options available                                                                                                    |               | ~        |  |  |
| 1624715 - First time central heating (FTCH) (Non-Com<br>Guarantee does not show the correct cover period for<br>measure.) | pliant<br>the | ×        |  |  |
| Associate this evidence with one or more non-compliance                                                                   |               |          |  |  |
| reasons. An upload cannot cross multiple installing business                                                              |               |          |  |  |
| TMLNs.                                                                                                    |               |          |  |  |
| Note                                                                                                    |               |          |  |  |
| IBG Now correct and uploaded                                                                                              |               |          |  |  |
|                                                                                                    |               |          |  |  |
|                                                                                                    |               |          |  |  |
|                                                                                                    |               | _/_      |  |  |
|                                                                                                    |               |          |  |  |
| Close Save                                                                                                    | chan          | ges      |  |  |
|                                                                                                    |               |          |  |  |

Add any additional if required, or just click Save Changes If you have multiple non-compliances listed -

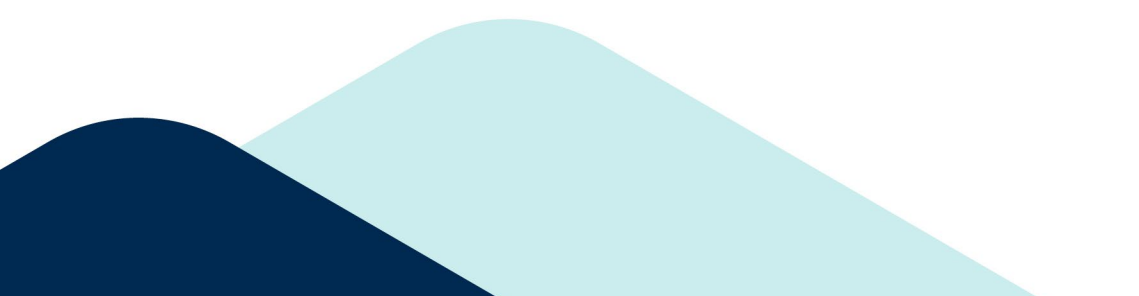

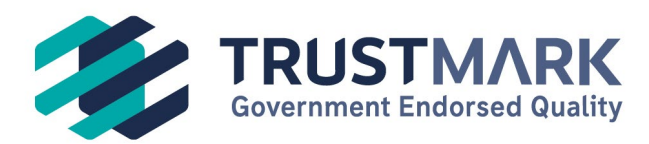

| Non-Compliance                  | Current Non-Compliance Severity                                                                                                    |  |  |
|---------------------------------|----------------------------------------------------------------------------------------------------|--|--|
|                                 | Non-Compliance                                                                                                    |  |  |
|                                 | Highest Non-Compliance Severity                                                                                                    |  |  |
|                                 | Non-Compliance                                                                                                    |  |  |
|                                 | Non-Compliance Reasons                                                                                                    |  |  |
|                                 | Cavity wall insulation (0.040) HereFunders  A Non-Compliance - No Evidence of CWI being installed  O onsite Audit                                       |  |  |
|                                 | Cavity wall insulation (0.040) Needs Evidence<br>A Non-Compliance - Injection hole(s) not sealed<br>Onsite Audit                                        |  |  |
|                                 |                                                                                                    |  |  |
| Evidence<br>① 1 review required | Boroscope_Evidence.png Produces Review<br>Associated with:<br>→ Cavity wall insulation (0.040) (Non-Compliance - No<br>Evidence of CWI being installed) |  |  |
|                                 | Add Evidence                                                                                                    |  |  |

1-

You will need to resolve all requests for further evidence

The retrofit portal sends automated notifications so you will be advised if additional evidence is required. There is also an audit history of the automated emails between you and the auditor

| Automated Emails | Туре               | Recipient                                                                                                    | Sent    |
|------------------|--------------------|----------------------------------------------------------------------------------------------------|---------|
|                  | Remediation Raised | and the second second sec                                                                                                    | 11/23/2 |
|                  | Evidence Uploaded  | Contraction of the Contraction of the Contraction o | 11/27/2 |
|                  | Evidence Uploaded  | o <del>leaning in the second second</del> k.org.uk                                                                                                    | 11/27/2 |
|                  | Evidence Uploaded  | tmark.org.uk                                                                                                    | 11/27/2 |
|                  | Evidence Uploaded  | die die die die die die die die die stmark.org.uk                                                                                                    | 11/27/2 |

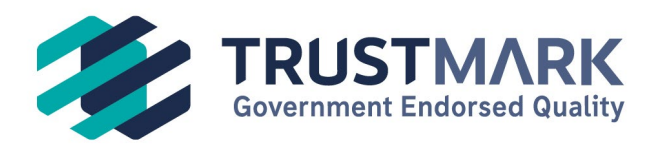

Once you have uploaded all of your remedial evidence against each non-compliance, you must add a note to the auditor.

| Conversation |                    |   |
|--------------|--------------------|---|
|              | Add Response       |   |
|              |                    | 7 |
| Add Message  | ×                  |   |
| Message Body |                    |   |
|              |                    |   |
|              |                    |   |
|              |                    |   |
|              | Close Save changes |   |

Any time you wish to contact TrustMark with regards to the audit within your project, whether it's to request additional non-compliant reasons or ask questions about the audit or simply to advise evidence has been uploaded, please add a response into the conversation panel.

TrustMark will automatically be notified of your conversation and will review and reply via this conversation panel within the retrofit portal.

Click return to below which you can find at the bottom of the remediation panel.

**Return to Overview** 

Once this has been accepted the dashboard will update the view to show the issue has now been closed.